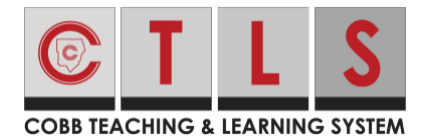

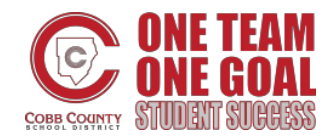

With Pure Contact, contacts are verified to ensure that you are sending communication to the right user. Users will be prompted to verify their contact information at login. If user does not verify at sign in, they can verify later. They can:

- Verify their email/phone confirmation code is sent
- Confirm their children

#### Verify in Web Browser

- 1. Log in to your main CTLS Parent account.
- 2. If you have unverified contact information, you will see one or more contact cards under, Action Required: Confirm Your Account Information.
- 3. Confirm Email and/or Phone. Click:
  - a. **Confirm Email or Phone:** A verification code will be sent to the email or phone number. Enter verification code into ParentSquare to confirm.
  - b. Edit Email or Phone: Click Parent Portal link to update information in Parent Vue or contact your school office.

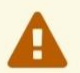

Please visit the <u>Parent Portal</u> or call your school office 770-975-6503 to update your email or phone

- c. **Skip For Now:** You will be able to verify or correct your contact information the next time you sign in.
- 4. Confirm Child(ren): Select **Confirm** or **Not My Child** for each child.
- 5. Click **Yes, this is me** or **This is Not Me**.

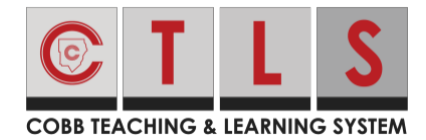

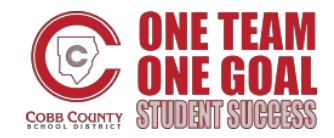

# **How to Verify Contact Information**

|                                                                                                    |                                                          | Search Posts |
|----------------------------------------------------------------------------------------------------|----------------------------------------------------------|--------------|
| n Required: Confirm Your Ac                                                                                                    | count Information                                        |              |
| se take a moment to review your info                                                                                                    | mation at the schools you are associated with.           |              |
| <ul> <li>Do not confirm accounts that are not</li> <li>Do not confirm children that are not</li> <li>Please contact your school for any</li> </ul> | of your own.<br>your own.<br>changes to your information |              |
|                                                                                                    |                                                          | # Parent     |
|                                                                                                    | Janet Goldman<br>Allatoona High School, Acworth, GA      |              |
|                                                                                                    | Email: janetgoldman@email.com Confirm Edit Skip For Nov  | N            |
|                                                                                                    | Confirm Edit Skip For Nov                                | N            |
|                                                                                                    | Child: Joshua Goldman     Confirm     Not My Child       |              |
|                                                                                                    | Child: Emma Goldman Confirm Not My Child                 |              |
|                                                                                                    | Yes, This is Me X This is Not Me                         |              |
|                                                                                                    |                                                          | 🏶 Staff      |
|                                                                                                    | Janet Goldman<br>Frey Elementary School, Acworth, GA     |              |
|                                                                                                    | Email: janetgoldman@school.edu Confirm Edit Skip For Nov | N            |
|                                                                                                    | Confirm Edit Skip For Nov                                | N            |

6. If you clicked **Skip For Now** on any information on a contact card, you won't see the choice, "Yes, This is Me", and must select **Skip For Now** or **This is Not Me**.

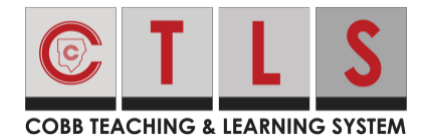

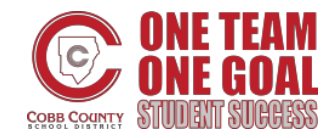

| COBB TEACHING & LEARNING SYSTEM                                                                                                    |              |
|----------------------------------------------------------------------------------------------------|--------------|
| A Search Posts                                                                                                    | 📄 🌲 ♡ 😯 jane |
| Action Required: Confirm Your Account Information                                                                                                    |              |
| <ul> <li>Please take a moment to review your information at the schools you are associated with.</li> <li>Do not confirm accounts that are not your own.</li> <li>Do not confirm children that are not your own.</li> <li>Please contact your school for any changes to your information</li> </ul> |              |
|                                                                                                    | A Parent     |
| Janet Goldman<br>Allatoona High School, Acworth, GA                                                                                                    |              |
| Email: janetgoldman@email.com Confirm Edit Skipped                                                                                                    |              |
| Confirm Edit Skip For Now                                                                                                    |              |
| Child: Joshua Goldman     Confirm     Not My Child                                                                                                    |              |
| Child: Emma Goldman     Confirm     Not My Child                                                                                                    |              |
| Skip For Now X This is Not Me                                                                                                    |              |

7. To update and/or change your email or phone number, log in to ParentVue, parentvue.cobbk12.org and click **Change My Information**. This change will be reflected in CTLS Parent within 48 hours.

#### Verify in Mobile App

- 1. Log in to your main CTLS Parent account.
- 2. If you have unverified contact information, you will see one or more contact cards with "Action Required", "Confirm Your Account Info." Tap **arrow** to right of Email and Phone to confirm each one.

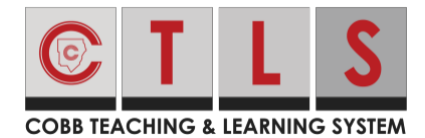

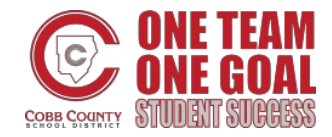

| Close                                           | Action Required                                                                         |                                          |
|-------------------------------------------------|-----------------------------------------------------------------------------------------|------------------------------------------|
| Confirm Yo                                      | our Account Info                                                                        |                                          |
| Please take<br>the schools<br>errors, pleas     | a moment to review your i<br>you are associated with. In<br>se contact your school dire | nformation at<br>n case of any<br>ectly. |
| <ul><li>Do not cor</li><li>Do not cor</li></ul> | nfirm accounts that are no<br>nfirm children who are not                                | t your own.<br>your own.                 |
|                                                 |                                                                                         | 😭 Parent                                 |
| <b>Jennife</b><br>Thomas J<br>Bay, CA           | r <b>Greene</b><br>Iefferson Elementary, Mo                                             | untain                                   |
| Email                                           |                                                                                         |                                          |
| Jennifergr                                      | eene@mailinator.com                                                                     | >                                        |
| 🤳 Phone                                         |                                                                                         |                                          |
| 793-555-                                        | -3269                                                                                   | >                                        |
| Unverified                                      | 1                                                                                       |                                          |
| 💄 Child                                         |                                                                                         |                                          |
| Kevin Gre                                       | eene                                                                                    | >                                        |
| Unconfirm                                       | ned                                                                                     |                                          |
| ✓ Yes,                                          | This is Me × This i                                                                     | is Not Me                                |

3. Select **Confirm, Edit** or **Skip For Now.** Repeat for phone number.

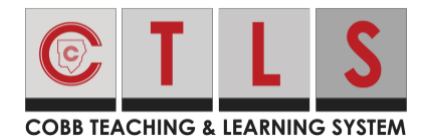

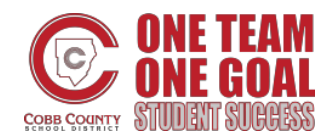

| <b>〈</b> Back | (555) 555-5555 |   |
|---------------|----------------|---|
| Confirm       |                | > |
| Edit          |                | > |
| Skip For Now  |                |   |

- a. **Confirm Email or Phone:** A verification code will be sent to the email or phone number. Enter verification code to confirm.
- b. Edit Email or Phone: Update information in ParentVue or contact the school.
- c. **Skip For Now:** You will be able to verify or correct your contact information the next time you sign in..
- 4. Confirm Child(ren): Select **Confirm** or **Not My Child**.
- 5. Tap Yes, this is me or This is Not Me.
- To update and/or change your email or phone number, log in to ParentVue, parentvue.cobbk12.org and click Change My Information. This change will be reflected in CTLS Parent within 48 hours.

#### How to Verify If You 'Skipped for Now'

- 1. The next time you sign out and then sign in again, you'll be asked to verify your contact information.
- 2. OR, when you are signed in to CTLS Parent, click on **your name** in the upper right and select **My Account.** Go to the yellow box, "Missing kids, schools or contact info?" and select **Confirm Contact Info.**

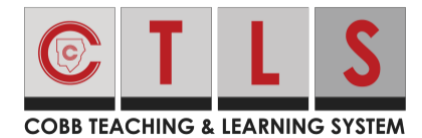

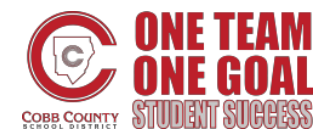

# How to Verify Contact Information

Missing kids, schools or contact info?

Confirm Contact Info  $\rightarrow$ 

Combine with another account  $\rightarrow$ 

3. Follow the steps above to confirm.